### KUIDAS ARTIKLEID OTSIDA?

Artikleid saab otsida teema, pealkirja, autori, ilmumisaja, allika vmt järgi.

Teatud teemal kirjanduse leidmiseks kasutatakse kõige sagedamini sisu kirjeldava sõna (search term) otsingut.

- Sõnasta enda jaoks teema: nt 'milline seos on valu ja unehäirete vahel?'
- Nopi välja märksõnad: nt valu, unehäired.
- Sisesta otsisõnad otsingukasti.

Kui otsing sisaldab mitut mõistet, **lisab andmebaas ise** automaatselt mõistete vahele siduva sõna AND.

Nt SÕNAOTSING: vitamiin C mõju külmetusele. Inglise keeles: *common cold vitamin c* – otsingut tõlgendatakse *common cold AND vitamin c*.

| S NCBI Pub Med                                                                                                    | e of the U.S. National Library of Medicine<br>and the National Institutes of Health<br>[Sign In] [Reg<br>gov      |
|----------------------------------------------------------------------------------------------------|----------------------------------------------------------------------------------------------------|
| All Databases PubMed Nucleotide Protein Ge<br>Search PubMed                                                                                                    | nome Structure OMIM PMC Journals Books<br>Go Clear <u>Advanced Search</u><br><u>Save Search</u>                   |
| Display Summary  Show 20  Sort By All: 254 Review: 42                                                                                                    | Send to                                                                                                    |
| Items 1 - 20 of 254                                                                                                    | Page         1         of 13 Next         Recent Activity           Is' opinions.         Turn Off         Cliver |
| WhIJ, 2007 Dec;106(8):473-80.<br>PMID: 18237071 [PubMed - indexed for MEDLINE]<br>Related Articles                                                                                                    | Common cold vitamin c (254) Pub<br>Development of the Family Nurse Caring Bel<br>Scale (FNCBS).                   |
| The role of vitamin C in the treatment of the common cold.<br>Hemilä H.<br>Am Fam Physician 2007 Oct 15:76(8):1111, 1115. No abstract avail<br>PMID: 17992770 [PubMed - indexed for MEDLINE]<br>Related Articles | able                                                                                                    |

Vitamin C for preventing and treating the common cold.
 Douglas RM Hemilä H. Chalker F. Treacy B.

Täpsema tulemuse saamiseks otsib andmebaas ka sünonüüme. Nt kui sisestate *heart attack* ilma jutumärkideta, otsib andmebaas ka tekste, mis on märksõnastatud terminiga *Myocardical Infarction*.

PubMed tunneb ära kirjavead ja pakub neile parandusi. Otsingu sooritamiseks kliki pakutud variandil.

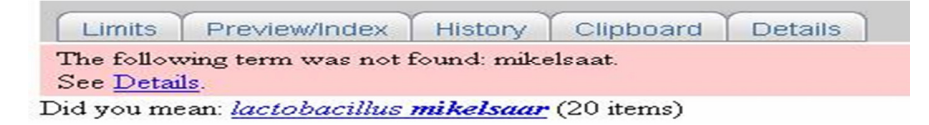

Otsikasti võib sisestada kas:

- autori nime. Otsitakse konkreetse autori kirjutatud artikleid.
- või korraga teema ja autori.

Nt sisestades lactobacillus mikelsaar otsitakse Mikelsaare kirjutatud artikleid lactobacilluse bakteri kohta.

Otsisõna võib katkestada tärniga: nurs\*. Otsitakse kõiki sõnu, mis algavad tähtedega nurs\*: nursing, nurses, nurse jne. Laiendab otsingut.

Võib kasutada Boole'i operaatoreid AND, OR ja NOT mõistete kombineerimiseks või välistamiseks.

- AND piirab otsingut, otsitakse kõiki sõnu
- OR laiendab otsingut, otsingu tulemustes sisaldub vähemalt üks otsisõna (vitamiin c OR zinc : otsitakse kas 'vitamiin c' või 'zinc')
- NOT kitsendab otsingut, kirjed sisaldavad esimest, aga mitte teist otsisõna

## TULEMUSTE PIIRAMINE:

Leitud tulemusi saad täpsustada PubMedi pakutavate piirajatega.

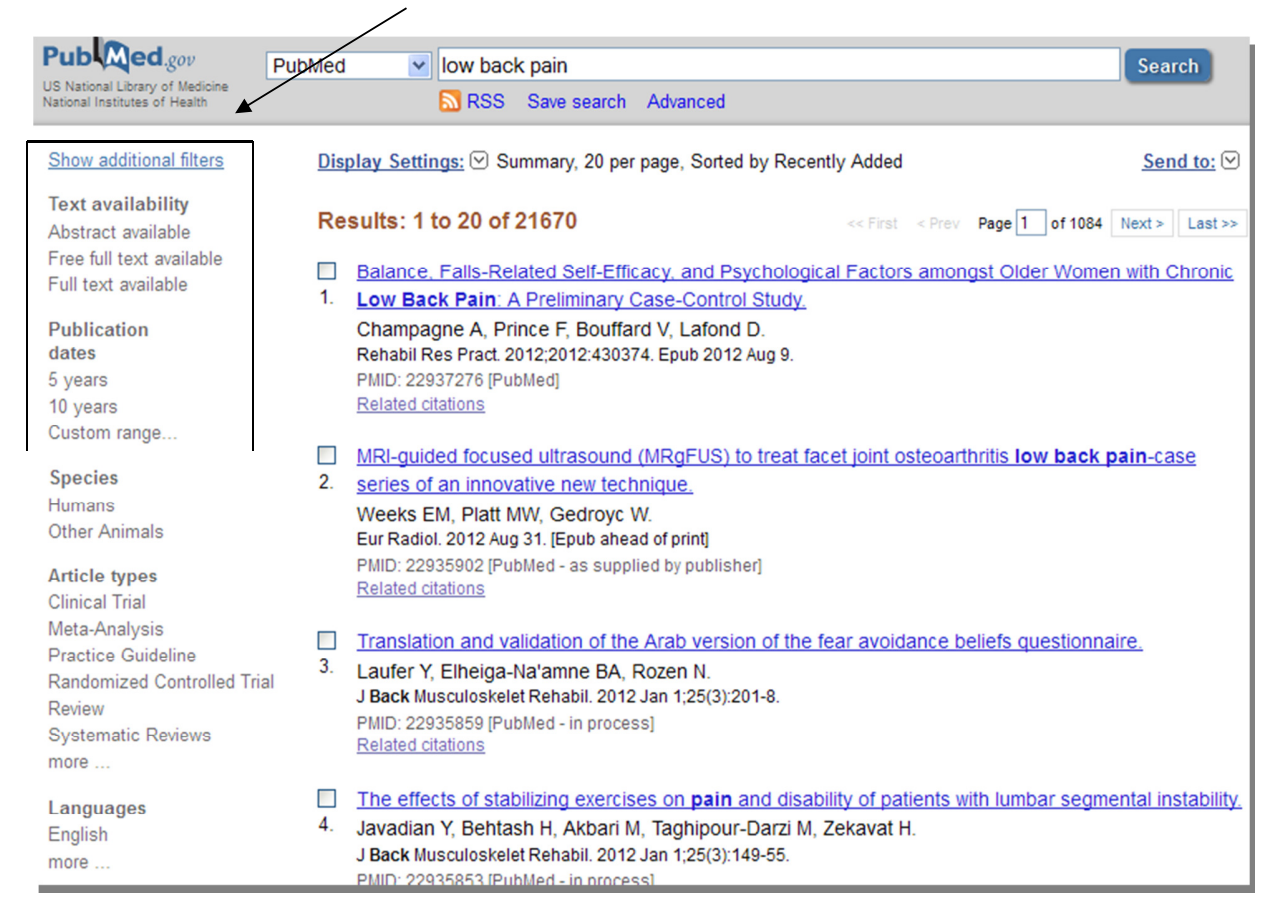

### NB! Ära unusta uue otsingu sooritamisel eelmise otsingu piiranguid maha võtta.

### KUI EI LEIA PIISAVALT ARTKLEID:

Sõnasta otsing ümber.

Paremate terminite leidmiseks:

- Loe leitud artiklite sisukokkuvõtteid ning sirvi andmebaasi koostajate loodud märksõnastikku. Vt OTSING MEDITSIINIMÄRKSÕNA MeSH JÄRGI
- Vaata ka seotud artikleid (Related Articles). See link sisaldab PubMedi poolt pakutavaid viiteid sarnase sisuga artiklitele.
- Comparative expression and transcript initiation of three peach dehydrin genes.
   Bassett CL, Wisniewski ME, Artlip TS, Richart G, Norelli JL, Farrell RE Jr.
   Planta. 2009 Apr 10. [Epub ahead of print]
   PMID: 19360436 [PubMed - as supplied by publisher]
   Related Articles

### ARTIKLI BIBLIOGRAAFILINE VIIDE SISALDAB:

- Ajakirja nimi, kus artikkel ilmus (lühendina, avaneb, kui hiirega sellele liikuda)
- Artikli ilmumisaeg, leheküljenumbrid
- Artikli pealkiri ja autor(id)
- Sisukokkuvõte (Abstract)
- Artikli keel (üle 90% artiklitest on inglise keeles)
- Lingid täistekstile, kui võimalik (paremal ringi sees: FREE full text)
- Seotud artiklid: Related articles (paremal ringi sees)

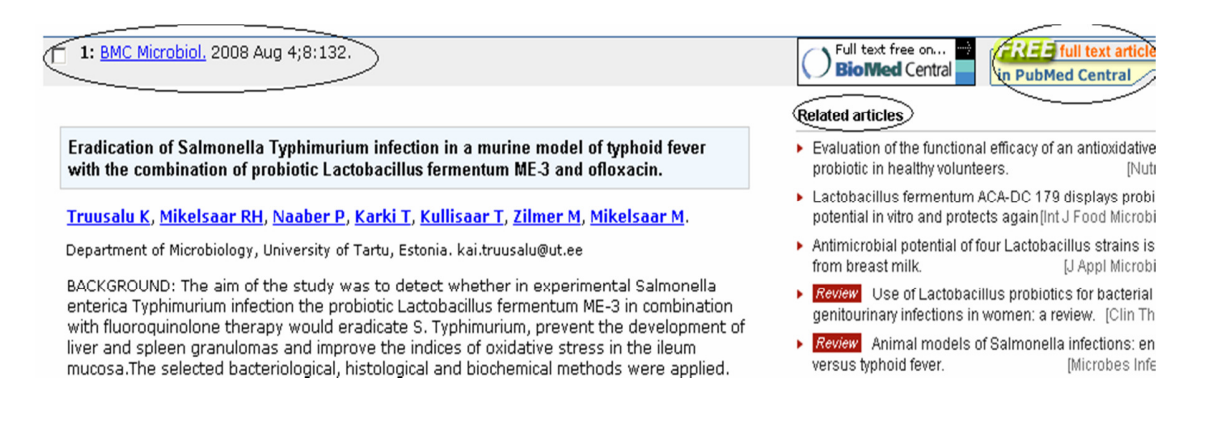

## SÕNAOTSING VÕI MÄRKSÕNAOTSING – MIKS EELISTADA MÄRKSÕNAOTSINGUT?

Meditsiinimärksõna *MeSH (Medical Subject Heading)* on andmebaasi koostajate poolt artiklile lisatud kirjeldav sõna.

Otsing märksõna järgi annab sageli häid tulemusi ka siis:

- kui sõnaotsinguga saadakse liiga palju artikleid
- kui sõnaotsing ei anna üldse asjakohaseid tulemusi.
- Märksõnaotsing võimaldab leida infot kindlal teemal ka siis, kui eri autorid kasutavad sarnase nähtuse kirjeldamiseks erinevaid sõnu
- Märksönaotsing on täpne. Harilikus sönaotsingus ei saa olla kindel, et otsisönad seotakse omavahel teile sobival viisil Nt sönaotsing physical therapy

1: <u>Health Care Women Int.</u> 2009 May;30(5):373-89.

Lesbians' constructions of depression.

#### Barnard A.

COPE Community Services, Tucson, Arizona 85712, USA. agbarnard@yahoo.com

Lesbians are a marginalized group of women living in a heteronormative society. Th study describes lesbians' subjective experiences of depression, and identifies the w that dominant and alternative discourses shaped their understandings of depressio sexuality. Twelve self-identified lesbians participated in up to three in-depth intervic conducted over a 9-month period. Thematic analysis led to themes that explicated t ghysical and emotional descriptions of depression; identified troubled interpersonal relationships as a primary source of depression; and discussed the means implemencope with depression, including taking medication, engaging in <u>therapy</u>, developing support networks, and discovering their own spirituality. Depression and sexuality v

# OTSING MEDITSIINIMÄRKSÕNA (MeSH)JÄRGI:

1. Vali Search kastist MESH > Sisesta termin > vajuta GO = nimestik märksõnadega

| S NCBI               | MeS                 | H          | 2       | A service of the INA<br>and the N | uonai Liorai<br>ational Instit | y or me<br>tutes of l |
|----------------------|---------------------|------------|---------|-----------------------------------|--------------------------------|-----------------------|
| All Databases PubMed | Nucleotide Pro      | itein Ge   | enome   | Structure                         | OMIM                           | PMC                   |
| \$earch MeSH         | for nursing         |            |         |                                   | Go                             | ) c                   |
| Limits Preview/Index | History Clipboard   | d Detai    | ils     |                                   |                                |                       |
| Display Summary      | -                   | Show 2     | 20 💌    | Send to                           | -                              |                       |
| All: 79              |                     |            |         | Send to                           |                                |                       |
| Items 1 - 20 of 79   |                     | Page       | 1       | Text<br>File                      |                                |                       |
| VI. Nursing          |                     |            |         | Clipboard                         |                                |                       |
| The field of nursing | care concerned with | the prom   | otion n | Search Box wit                    | h AND                          |                       |
| and restoration of h | ealth.              | . ale prom |         | Search Box wit                    | h NOT                          | <u> </u>              |

NB! Sisesta korraga ÜKS termin

2. Tee linnuke sobiva termini ees > vali Send to kastist Search Box with AND = otsikast ühe märksõnaga.

| All Databases   | PubMed    | Nucleotide   | Protein | Genome  | Structure | OMIM     | PMC 1   |
|-----------------|-----------|--------------|---------|---------|-----------|----------|---------|
| Search MeSH     | -         | for nursing  |         |         |           | G        | o Clear |
| Limits Preview  | w/Index H | listory Clip | board ( | Details |           |          |         |
| "Nursing"[Mesh] |           |              |         |         |           | <u>~</u> |         |
|                 |           |              |         |         |           | -        |         |
| Search PubMed   | Clear     |              |         |         |           |          |         |

3. Teise termini lisamiseks sisesta uus sõna kõige ülemisele reale (kus on MeSH) > vajuta GO = nimestik uute märksõnadega

4. Tee linnuke sobiva termini ees >vali Search Box with AND= otsikast mitme märksõnaga

| "Nursing"[Mesh] | AND "Psoriasis"[ | Mesh] |
|-----------------|------------------|-------|
|                 |                  |       |
| Search PubMed   | Clear            |       |

Kui sa ei soovi rohkem märksõnu otsingusse lisada, vajuta Search PubMed = ARTIKLID

# TULEMUSTE SALVESTAMINE JA MEILILE SAATMINE

| 1.                                          | Vali Send to menüüst sobiv toimir          | ng                  |      |                          |     |
|---------------------------------------------|--------------------------------------------|---------------------|------|--------------------------|-----|
| Limits                                      | Preview/Index History Clipboard            | Details             |      |                          |     |
| Display                                     | Summary Show 2                             | 0 💌 Sort By         | •    | Send to                  | -   |
| AII: 43                                     | Deviewr 9 Kr                               |                     |      | Send to                  |     |
| An. 40                                      | Keview. 5 🗙                                |                     |      | Text                     | - 8 |
| Items                                       | 5 1 - 20 of 43                             | Page 1              | of   | File                     |     |
|                                             |                                            |                     | -    | Printer                  |     |
| (IT 1:                                      | Impact of cutaneous disease on the self    | -concept: an existe | ntia | Clipboard                |     |
| <u> </u>                                    | phenomenological study of men and wo       | men with psoriasis  |      | Collections              |     |
|                                             | C. A. J                                    |                     |      | E-mail                   |     |
| warson I, de Bruin GP.                      |                                            |                     |      |                          |     |
| Dermatol Nurs. 2007 Aug;19(4):351-6, 381-4. |                                            |                     |      |                          |     |
|                                             | PMID: 17874604 [PubMed - Indexed for MEDL] | NE                  | ł    | Vector 15 Years (dec) 12 |     |

2. Clipboard: ajutine salvestamine (salvestatud artikleid saab vaadata klikkides ülemises reas lingile Clipbord)

- 3. Printer: printimine
- 4. E-mail: mailile saatmine
- 5. Text/File: artikli bibliograafiline viide

(Nt 1: Watson T, de Bruin GP. Impact of cutaneous disease on the self-concept: an existential- phenomenological study of men and women with psoriasis. Dermatol Nurs. 2007Aug;19(4):351-6, 361-4. PubMed PMID: 17874604.)

## NB! Ära unusta eelnevalt teha linnuke soovitud artikli/artiklite ette

OTSINGUTE AJALUGU / HISTORY: Võimaldab juba sooritatud otsinguid vaadata, uuesti sooritada, kustutada, kombineerida jne. Kliki märgil ning vali sobiv toiming.

| All Databases   | PubMed   | Nucleotide              | Protein    | Genome        | Structure                   | OMI  | м р |
|-----------------|----------|-------------------------|------------|---------------|-----------------------------|------|-----|
| Search PubMed   | -        | for "Nursing            | "[Mesh] AN | D "Psoriasis' | '[Mesh]                     |      | Go  |
| Limits Preview  | /Index H | istory Clip             | board D    | etails        |                             |      |     |
| Display Summary |          | <ul> <li>She</li> </ul> | ow 20 💌    | Sort By       | <ul> <li>Send to</li> </ul> | D. 💌 | 1   |

- AND, OR, NOT: otsingute omavaheline kombineerimine Boole'i operaatoritega
- Delete: kustutab otsingu
- Go: sooritab otsingu uuesti (ei pea sõnu uuesti sisestama)

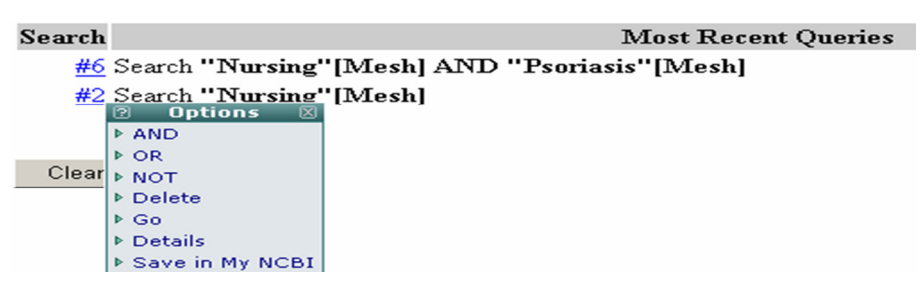

 Püsivat salvestamist pakub võimalus Save in My NCBI.
 My NCBI FI [Sign In] [Register]

Selleks peab looma isikliku konto, link asub lehekülje ülal paremal nurgas.

# KUIDAS SAADA ARTIKLI TÄISTEKST?

- PubMed on eelkõige referatiivne andmebaas, st andmebaas sisaldab bibliograafilist infot ning artiklite sisukokkuvõtteid ja vähem täistekste.
- Täisteksti leidmiseks kontrolli, kas ajakiri on olemas Tartu Ülikooli raamatukogus <u>www.utlib.ee</u> / e-ajakirjad.
- Ajakirja artiklit saab TÜ raamatukogus Struwe tn 1 lugeda, välja printida ja meilile saata.